# EntMan-Pro E쇼핑몰 매뉴얼

## 목 차

- 1. E쇼핑몰관리 메뉴
- 2. E상품관리
- 3. E상품관리 (상품분류)
- 4~6. E상품관리 (상품관리)
  - 7. E상품관리 (상품일괄올리기)
  - 8. E회원관리 (검색)
  - 9. E회원관리 (관리)
- 10~11. E회원관리 (쇼핑몰관리)
  - 12. E관련상품
- 13~14. 수주

E쇼핑몰관리 메뉴

No. 1

| 늘 메뉴   🕕 정보 📋 게시판 | 10 달력 |
|-------------------|-------|
| MENU              |       |
| 📄 판매/구매           | 0     |
| 📄 일반              | 0     |
| 📄 주문관리            | 0     |
| 📄 경영정보            | 0     |
| 📄 보고서             | 0     |
| 📄 기초자료            | 0     |
| 📄 시스템             | 0     |
| 🛅 기타              | 0     |
| SMS/FAX           | 0     |
| 📄 생산              | 0     |
| 📄 수입경비            | 0     |
| 📄 쇼핑몰             | 0     |
| 📄 E쇼핑몰  🚺         | 8     |
| E상품관리 2           |       |
| E회원관리 3           |       |
| E관련상품 🕘           |       |
|                   | /     |

관리용 프로그램(이하 EntMan-Pro)에서 제공하는 'E쇼핑몰관리' (라이센스가 등록되어 있어야 나타남.)
 쇼핑몰에서 판매할 상품들을 관리하는 메뉴 (EntMan-Pro 품목코드의 자료를 기본으로 함.)
 쇼핑몰에서 가입한 회원들에 대한 관리를 하는 메뉴 (회원정보조회, 업체코드 연결, 각종 설정값 부여 등)
 쇼핑몰에서 판매하는 상품의 상세화면 하단에 '관련상품'으로 표시될 상품 연결
 ※ 쇼핑몰 데모 사이트(<u>http://shop2.entin.co.kr/</u>), 로그인 정보(id:demo / pw:demo1991)

E-상품관리 No 2 EPS 쇼핑몰 관리자 프로그램 매뉴얼 ▶ 🔳 항목 설정 × (5) E상품 관리 종료(X) 🔽 문자검색 🌘 ٠ 검색 항목명 쇼핑몰상품명 0 🖃 💼 E상품분류 쇼핑몰상품명 검색어 적립률(%) 판매 순번 품목코드 품목명 규격 G A X X 검색어 0 🖮 🔂 A. 판매 Face Mill Arbor BT 0. 00004-999911 Face MilFMA25.4-150 Cl 1 🗄 💼 LED램 프 대구텍 1. 판매 2 ō 00084-9999114 Face MillFMA25.4-150 C (1) 🗄 🙆 공구류 3 123456789123456' Face Mill FMA25.4-150 C 🛅 금형공구 🛓 💼 배관공구 (2) (3) 🛅 배관설비공구 🛓 💼 볼트 [검색문자] 🛓 🧰 산업안전용품 V V 🗄 🧰 생활가전용품 🚋 🔂 에어공구 확인 취소 🗄 🝙 용접공구 🛓 💼 용접용품 💼 운반기기 💼 유압공구 💼 자동차공구 X 📄 항목 설정 🚋 🔂 작업공구 । 항목명 표시 🛓 💼 작업공구 🛙 🛓 💼 전동/엔진 검색어 0 (6) 적립률 0 🛓 🧰 전동공구 옵션(검색) 23 📄 분류확장 📄 판매상품만 回 분류포함 유무표시 (4)

1. 쇼핑몰의 상품 카테고리 관리(팝업메뉴로 작업 선택)

№ 상품일괄올리기

(7)

2. 현재 선택된 카테고리에 속한 쇼핑몰 판매상품 목록(EntMan-Pro 품목에서 동일 품목명인 상품들을 그룹으로 묶은 상품)

F 4

D 삭제

3. 그룹상품에 속한 동일 품목명의 규격 품목(쇼핑몰 상세화면 하단 규격리스트에 표시)으로 EntMan-Pro 의 실제 재고관리 되는 품목으로 대표상품(쇼핑몰 상세화면에 표시)은 붉은색 글자로 표시됨.

E 엑셀로

**(9**) m

(10)

확인

취소

EP생성

4. 쇼핑몰상품 검색 조건들

📄 네이버분류로 표시

🔹 옵션설정

- 5. 문자 검색할 항목 선택 및 검색
- 6. 쇼핑몰상품 리스트에서 보일 항목을 사용자가 설정
- 7. 품목명으로 그룹한 리스트에서 여러 건을 설정하여 쇼핑몰상품으로 등록하는 기능(다음페이지에 상세 설명함)

(8)

Ů 수정

111

1 입력

- 8. 쇼핑몰상품을 입력, 수정, 삭제할 수 있다.
- 9. E쇼핑몰 상품을 엑셀 파일로 저장
- 10. 네이버 쇼핑에 상품을 노출하기 위해 사용됨.

※ 네이버 쇼핑 연동을 위해서는 라이센스가 등록되어 있어야 사용 가능함. 자세한 사용법은 네이버 쇼핑 연동 매뉴얼 참고.

E-상품관리(상품분류)

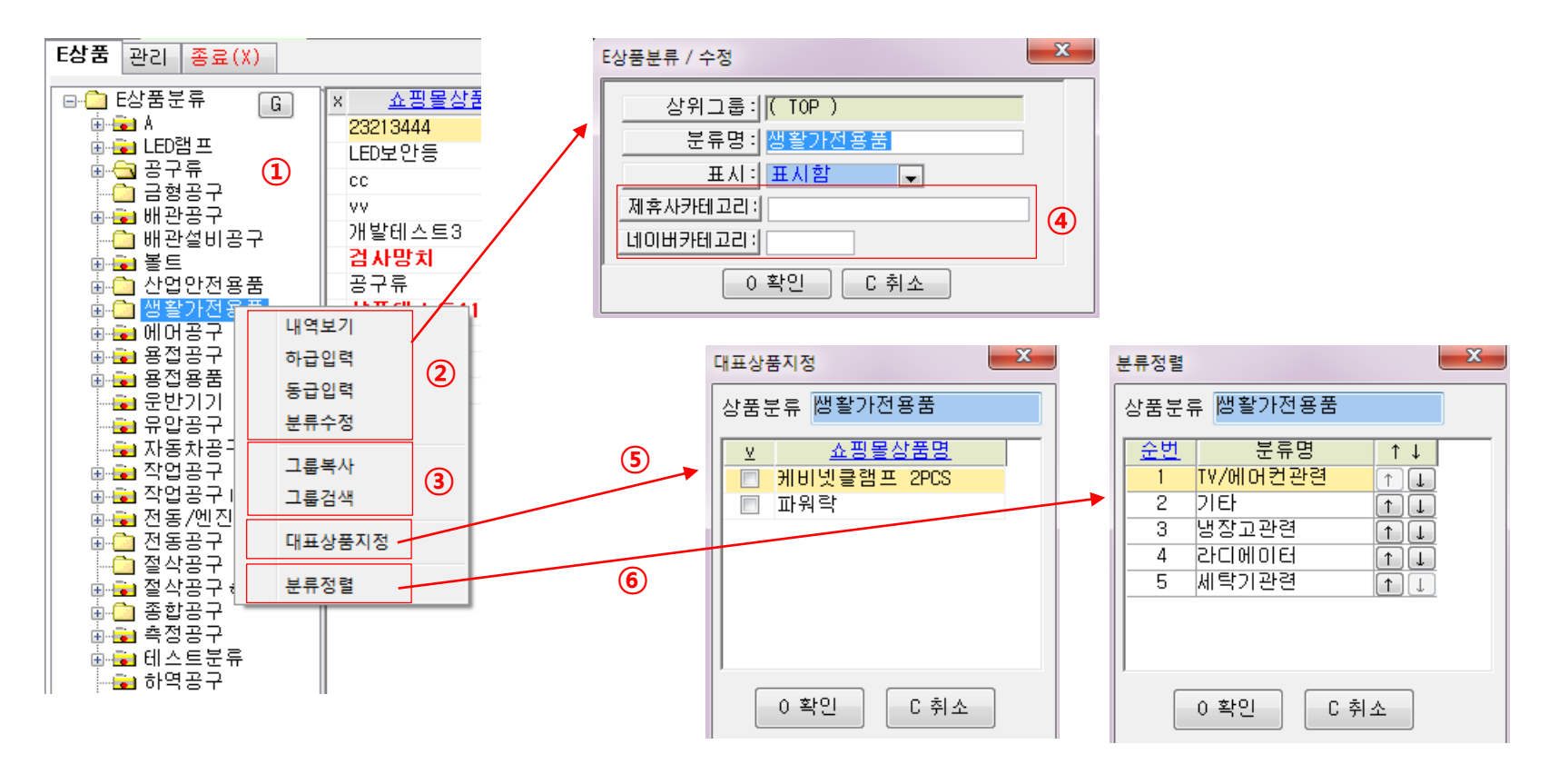

1. 상품분류에서 오른쪽 마우스 클릭 시 팝업메뉴 노출.

2. 분류 등록/수정 : 분류명, 표시 기능 선택 (표시안함 선택 시 EntMan-Pro에서는 붉은 점으로 표시, 쇼핑몰에서는 나타나지 않음) 3. 그룹복사 : 분류 내 상품을 선택한 분류로 복사/이동을 할 수 있는 기능.

그룹검색 : 분류명으로 하위 분류를 검색하는 기능.

4. 네이버 쇼핑 연동 시 상품이 노출될 카테고리를 입력.

5. 대표상품지정 : 분류 내에서 대표상품 지정기능. (쇼핑몰 메인화면 대표상품으로 표시, 분류 내에서 먼저 표시됨.)

6. 분류정렬 : 분류 순서 지정 기능.

E-상품관리(상품관리1)

|                                       | E상품 관리 종료(X)                                                                                             |                          |            |                 |        |                 |        |             |    |
|---------------------------------------|----------------------------------------------------------------------------------------------------|--------------------------|------------|-----------------|--------|-----------------|--------|-------------|----|
|                                       | 쇼핑몰상품명: [연마,코팅비]<br>검색어: 드릴,초경드릴<br>적립률(%): 0.<br>판매: 판매함 ▼<br>등록일: 0000-00-00<br>▼베스트상품a ○인기상품a<br>배송비: | SEN초경드릴<br>]<br><br>신상품a |            | 전용 <b>·</b> (4) | 명      | 상품정보<br>- 네이버쇼핑 | 연동 ?   | 6           |    |
| 5                                     | 품목검색(그룹)                                                                                                 |                          |            |                 |        |                 |        |             |    |
| 품목검색(그룹)                              | × 순번 품목코드 문목명                                                                                            | 3[]                      | 규격         | 메이커             | 단가(정가) | 할인(매출가3)        | 적립률(%) | <u>단가표시</u> | 판매 |
| · · · · · · · · · · · · · · · · · · · | 1 0293006 [연마,코링비]]                                                                                      | SEN초경드릴 M                | 6.9 FT-GDS | 오에스지 동신         | 10,800 |                 | 0.     | 전체          | 판매 |
| 푸모면(그음)                               | 2 0293007 [연마,코팅                                                                                         | 내연추가                     | GDS        | 오에스지 동신         | 11,700 |                 | 0.     | 전체          | 판매 |
| Face Mill Arbor BT40-                 | 3 0293008 [연마,코팅                                                                                         | 비역사제                     | GDS        | 오에스지 동신         | 9,100  |                 | 0.     | 전체          | 판매 |
| Face Mill Arbor BT50-∟ o ∈            | 4 0293013 [연마,코팅                                                                                         | 네곡역제                     | GDS        | 오에스지 동신         | 15,600 |                 | 0.     | 전체          | 판매 |
| Face Mill Arbor HSK100A-              | 5 0293010 [연마,코팅                                                                                         | 설정                       | GDS        | 오에스지 동신         | 9,000  |                 | Ο.     | 전체          | 판매 |
| Face Mill Arbor HSK40A-               | 6 0293011 [연마,코팅                                                                                         | 석전해제                     | GDS        | 오메스지 동신         | 11,700 |                 | 0.     | 전체          | 판매 |
| Face Mill Arbor HSK50A-               | 7 0293012 [연마,코팅                                                                                         | 전체회제                     | GDS        | 오에스지 동신         | 8,400  |                 | Ο.     | 전체          | 판매 |
| Face Mill Arbor MT5-                  | 8 0293009 [연마,코팅                                                                                         | 신제애제                     | GDS        | 오에스지 동신         | 15,600 |                 | 0.     | 전체          | 판매 |
| Face Mill Arbor MT6-                  |                                                                                                    | 대표품목으로지정                 | 3          |                 |        |                 |        |             |    |
| Face Mill Arbor NT40M-                |                                                                                                    |                          |            |                 |        |                 |        |             |    |
| Face Mill Arbor NT50M-                |                                                                                                    | 전체수정                     |            |                 |        |                 |        |             |    |
| Face Mill Arbor N1500-                |                                                                                                    | 전체삭제                     |            |                 |        |                 |        |             |    |
| Face Mill Arbor S32-                  |                                                                                                    |                          |            |                 |        |                 |        |             |    |
| Face Mill Arbor S42-                  |                                                                                                    | 맨 뒤도 이중                  |            |                 |        |                 |        |             |    |
| -                                     |                                                                                                    | 위로 이동                    |            |                 |        |                 |        |             |    |
| 0 확인 X 닫기                             |                                                                                                    | 아래로 이동                   |            |                 |        |                 |        |             |    |
|                                       |                                                                                                    | 맨 아래로 이동                 |            |                 |        |                 |        |             |    |
|                                       |                                                                                                    |                          |            |                 |        |                 |        |             | •  |
|                                       | ·                                                                                                    | 0 수 <sup>3</sup>         | 정확인        | C 취 소           |        |                 |        |             |    |

쇼핑몰에서 사용될 상품명, 검색어(연관검색어), 적립률, 판매여부를 설정하는 것으로 판매 안함으로 할 경우 몰에 나타나지 않음.
 쇼핑몰 메인에 각각의 이벤트 상품으로 노출여부 선택 가능.

- 3. 해당 상품의 분류를 팝업메뉴로 추가, 수정, 삭제할 수 있음. (한 개 상품은 여러개 분류로 지정 가능함)
- 4. 배송비 추가 기능은 라이센스가 등록되어 있어야 사용 가능함 (자세한 사용법은 네이버 쇼핑 연동 매뉴얼 참고)
- 5. 쇼핑몰상품에 규격품목으로 들어갈 품목을 품목명 그룹창에서 가져올 수 있도록 함.
- 6. 네이버 쇼핑에 상품을 노출하기 위해 사용됨.

※ 품목코드의 상품은 하나의 쇼핑몰상품명에만 등록할 수 있다. (한 개 품목은 여러 개 쇼핑몰 상품명에 속할 수 없음.)

E-상품관리(상품관리2)

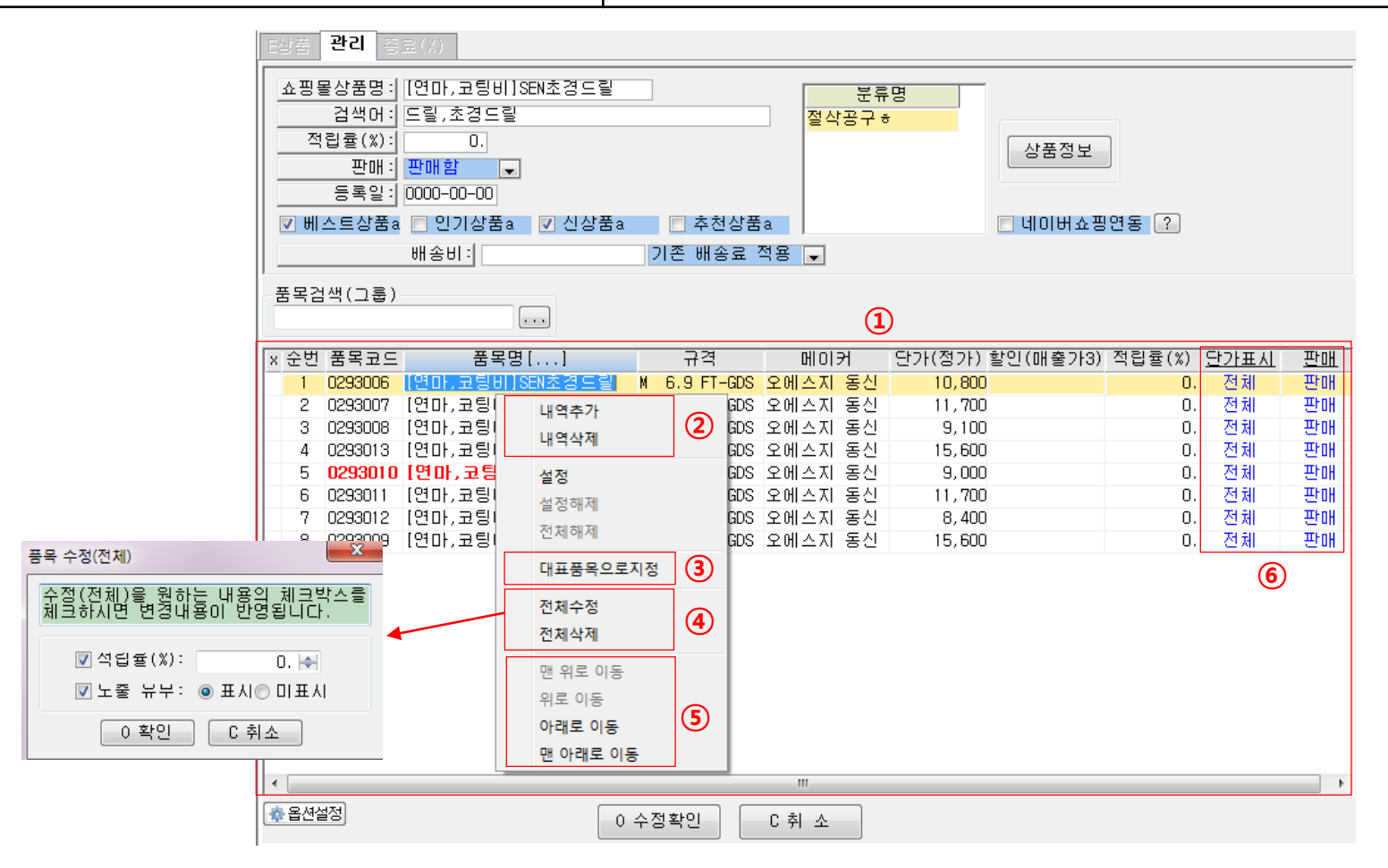

1. 대표상품 내 규격별 상품 목록으로 품목명이 붉은색이 해당 상품의 대표상품으로 표시됨.

2. 품목추가 : 품목(F5)창에서 설정 또는 드래그로 등록 가능.

3. 대표상품 변경 가능.

- 4. 적립률 및 판매여부를 상세 품목 전체에 적용 가능.
- 5. 상품 상세화면 내 품목 정렬 변경 가능.
- 6. 단가표시, 판매 설정 가능.

E-상품관리(상품관리3)

No. 6

| 쇼핑몰상품명: [연마,코팅비]<br>검색머: 드릴,초경드릴<br>전립률(%): 0 | SEN초경드릴    | 분류명<br>절삭공구ㅎ                 |                |              |             | () Web View 상품정보                                 | 수정                                           |                       |                  |                |                                            |
|-----------------------------------------------|------------|------------------------------|----------------|--------------|-------------|--------------------------------------------------|----------------------------------------------|-----------------------|------------------|----------------|--------------------------------------------|
| 프래: 판매함 ▼                                     | I          |                              | 상품정보           |              |             | ■ 상품 등록                                          |                                              |                       |                  | (              | 2                                          |
|                                               | 🔽 신상품a 🔲 추 | :천상품a                        | 🗖 네이버쇼핑        | <u> 연동</u> ? |             | - <mark>기본이미지 등록시(300</mark><br>- 리스트, 고정, 확대 이미 | )*300) <mark>자동으로 리스</mark><br> 지는 각각 등록, 수정 | 트, 확대, 고정 이미지<br>됩니다. | 에 리사이징 되어 들어     | 같니다.           | 이미지찾기                                      |
| 배송비:                                          | 기존 배       | 송료 적용 👤                      |                |              |             | 기본이미지                                            | 상세이미지                                        | 상세이미지                 | 상세이미지            | 상세이미지          | 상세이미지                                      |
| 품목검색(그룹)                                      |            |                              |                |              |             |                                                  | 이미지<br>준비중입니다.                               | 이미지<br>준비중입니다.        | 이미지<br>준비장입니다.   | 이미지<br>준비중입니다. | 이미지<br>존바중입니다.                             |
| x 순번 품목코드 품목명                                 |            | 역 메이커 단가(3                   | 접가) 할인(매출가3)   | 적립률(%)       | <u>단가표시</u> |                                                  |                                              |                       |                  |                |                                            |
| 2 0293007 [연마,코팅                              | 내연추가       | GDS 오에스지 동신 1                | 1,700          | 0.           | 전체          | ▶ 상품 상세설명                                        |                                              |                       |                  | 3              |                                            |
| 3 0293008 [연마,코팅)<br>4 0293013 [연마,코팅)        | 내역삭제       | GDS 오에스지 동신<br>GDS 오에스지 동신 1 | 9,100<br>5,600 | 0.<br>0.     | 전체<br>전체    | ■ 사진<br>국리 · · · Ont ·                           | 74 71 74 24 71                               |                       | = 72 72 🙆 UB     | × == = = 44    | <mark>/ 에디터 유의사항</mark> _ HTML _ 넓게쓰기<br>- |
| 5 0293010 [연마,코팅                              | 설정         | GDS 오에스지 동신                  | 9,000          | 0.           | 전체          | 상품에 대한 상세 설명                                     | UNIZIN 카프<br>면                               |                       |                  |                | · • •                                      |
| 6 0293011 [연마,코팅]<br>7 0293012 [연마,코팅]        | 설정해제       | GDS 오에스지 동신 1<br>GDS 오에스지 동신 | 1,700<br>8.400 | 0.<br>0.     | 전제<br>저체    | AXA                                              | ANT                                          | AS R                  |                  |                |                                            |
| 8 0293009 [연마,코팅                              | 전체해제       | GDS 오에스지 동신 1                | 5,600          | 0.           | 전체          | 02-0                                             | 220                                          | TRA                   | 2                |                |                                            |
|                                               | 대표품목으로지정   |                              |                |              |             |                                                  |                                              | 1                     |                  |                |                                            |
|                                               | 전체수정       |                              |                |              |             | 100                                              |                                              | N 2                   |                  |                |                                            |
|                                               | 전체삭제       |                              |                |              |             |                                                  | Spect -                                      | 1                     |                  |                | -                                          |
|                                               | 맨 위로 이동    |                              |                |              |             | 파이 처녀                                            |                                              |                       |                  |                |                                            |
|                                               | 위로 이동      |                              |                |              |             | ша вт                                            |                                              | 전체삭제                  |                  |                | 파일: <b>1.6MB</b> /5MB                      |
|                                               | 아래로 이동     |                              |                |              |             |                                                  | - Ala                                        | chrysanthem           | um,jpg (858,8KB) |                | <u></u>                                    |
|                                               | 맨 아래로 이동   |                              |                |              |             |                                                  | Section and                                  | desertjpg (82         | 26,1KB)          |                | × +                                        |
| । •<br>–                                      |            |                              |                |              |             |                                                  |                                              |                       |                  |                |                                            |
| THE BOOK                                      | 0 수정확인     | C 취 소                        |                |              |             | •                                                |                                              |                       | m                |                |                                            |

1. 쇼핑몰 상세화면에 보여질 상품이미지와 설명 등을 관리함.

- 2. 상품 '이미지 찾기' 버튼을 클릭하여 이미지를 등록.
  - 1) 상품 이미지 등록(기본이미지 사이즈는 300\*300px 임)
    - 기본이미지 1개, 상세이미지 5개 등록 가능함.
  - 이미지 사이즈 가로가 500px 보다 큰 사이즈는 500px로 줄여서 등록됨.

#### 3. 상품 상세내용 등록방법

- 1) 에디터를 이용하여 상세 내용을 입력 가능함.
- 2) 사진버튼을 클릭하여 사진을 등록시킴.
- 3) 파일 첨부 내 사진을 선택하면 오른쪽 화살표위로 버튼을 이용하여 에디터에 삽입 가능함.
- 4) 사진을 선택 후 오른쪽 X버튼을 클릭하면 사진을 삭제 가능함.

#### E-상품관리(상품일괄올리기)

No. 7

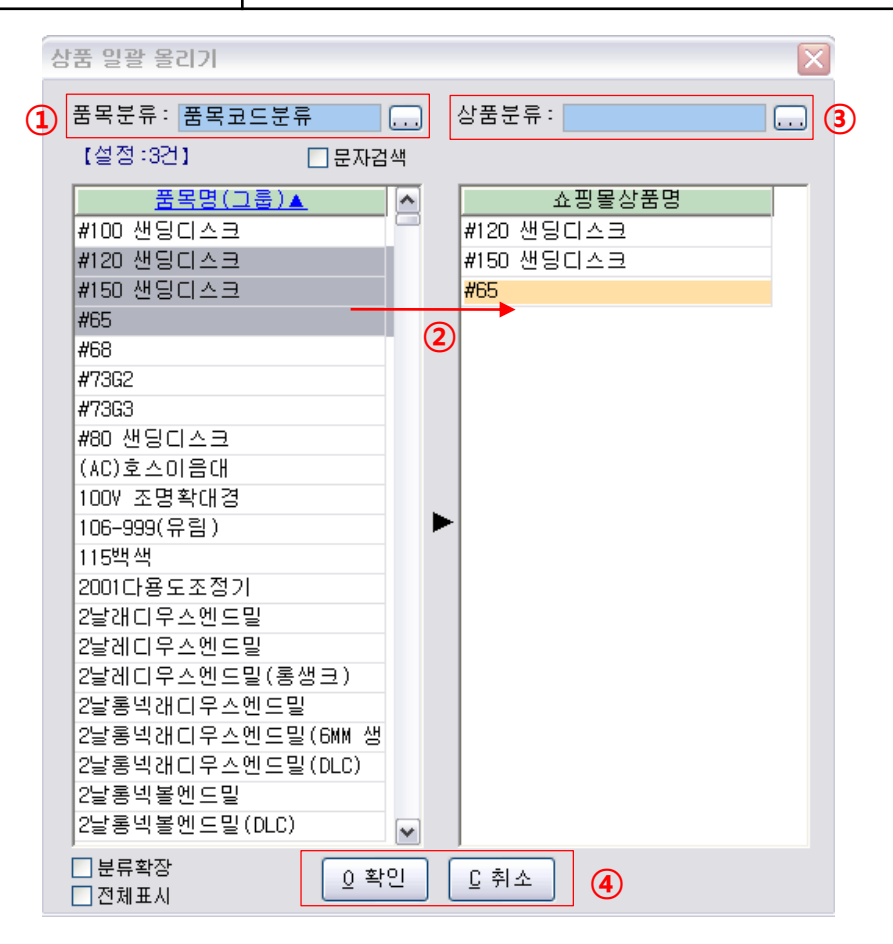

1. 품목명 지정할 품목코드의 분류 선택한다.

2. 분류에 속한 품목들을 품목명 그룹으로 보여주면 선택 혹은 설정한 품목명을 드래그하여 쇼핑몰상품명리스트로 옮긴다.

3. 쇼핑몰상품명리스트에 속한 모든 품목들의 쇼핑몰에서 들어갈 분류를 선택한다.

4. 쇼핑몰상품명에 담은 품목명을 가지는 모든 품목들이 쇼핑몰의 상품분류 상품으로 등록된다.

E-회원관리(검색)

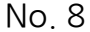

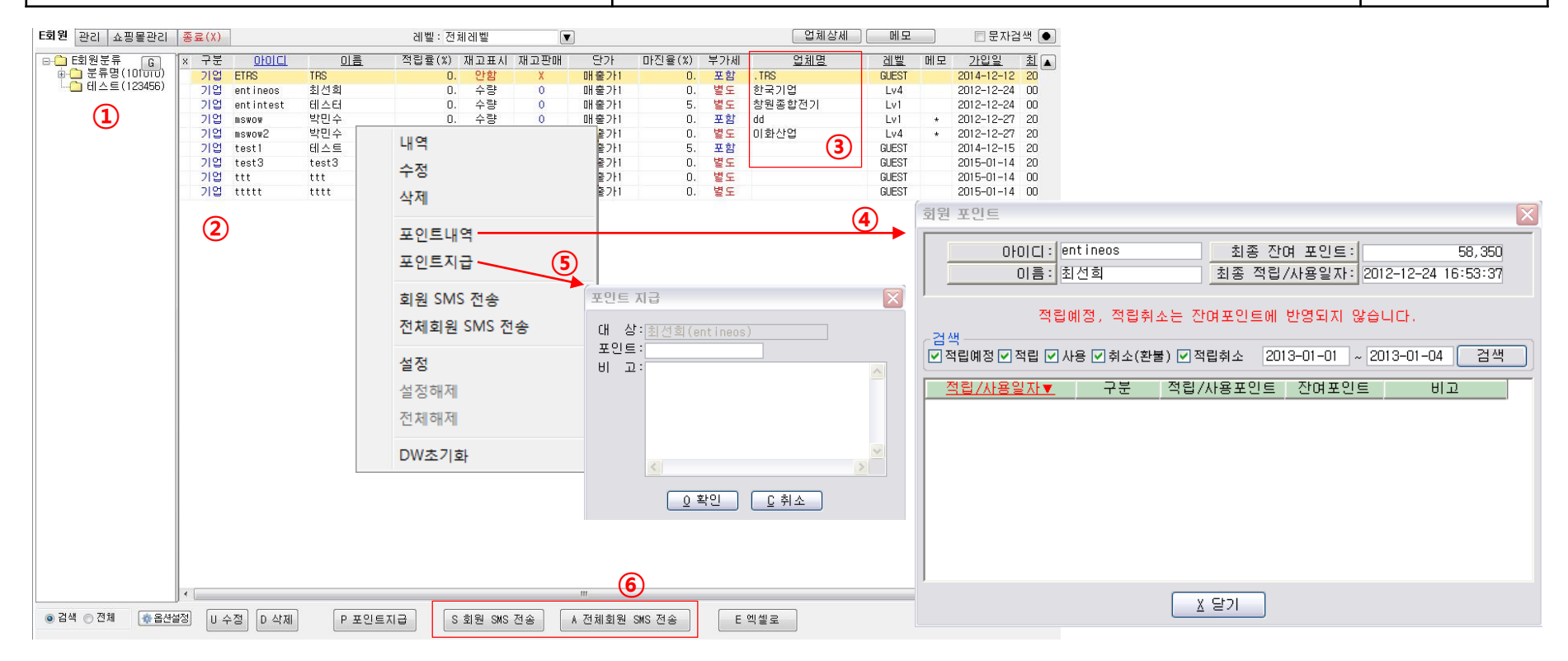

1. 쇼핑몰의 회원 카테고리 관리.

2. 쇼핑몰에서 가입한 회원정보 리스트.

3. 관리화면에서 가입한 회원이 EntMan-Pro 업체코드의 특정업체인 경우 연결하여 사용 가능.

4. 포인트내역 : 회원이 적립한 포인트 적립과 사용내역 등을 나타냄.

5. 회원에게 관리자가 포인트를 지급하는 기능.

6. 선택회원 또는 전체 회원에게 SMS 전송 가능.

#### E-회원관리(관리)

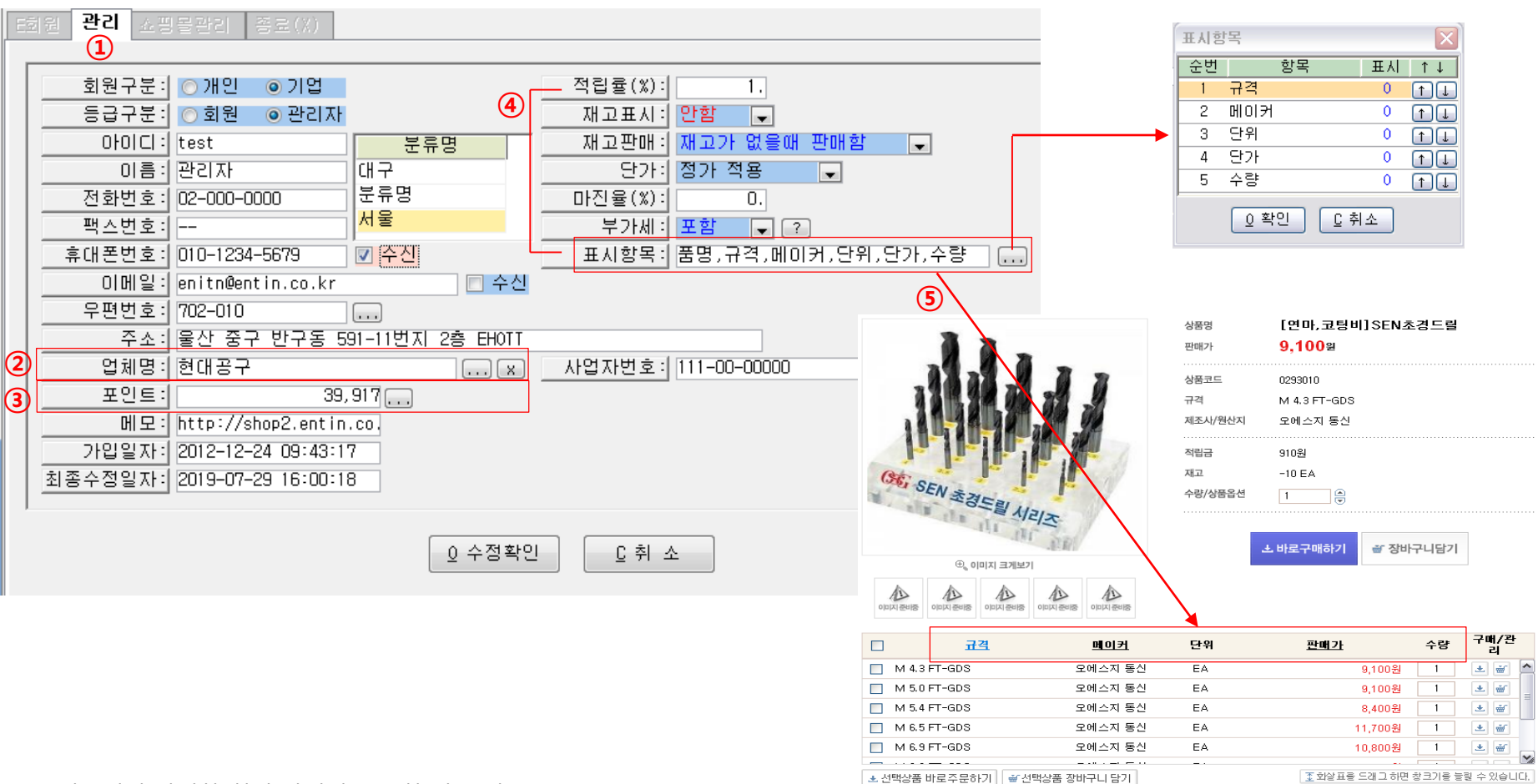

1. 쇼핑몰에서 가입한 회원 상세정보 조회 및 수정

2. EntMan-Pro 업체코드와 연결 (업체 연결 시 업체코드에서 설정된 부가세 구분과 단가 정책을 따르게 됨.)

3. 주문에 의한 적립된 포인트와 사용된 포인트가 가감된 현재 포인트 잔액.

4. 회원에게 적용될 기준항목들고 기본값은 [쇼핑몰관리]에서 설정한 값이 적용됨.

- 적립률 : 상품 주문 시 포인트 적립률

- 마진율 : 설정한 단가에 업체가 부여하는 마진율 (ex. 코드단가=1,000 마진율=5% -> 표시단가=1,050) 5. 쇼핑몰 상세화면의 규격 품목리스트에 보여질 항목을 표시여부 및 순서 등을 회원별로 설정할 수 있다.

#### E-회원관리(쇼핑몰관리1)

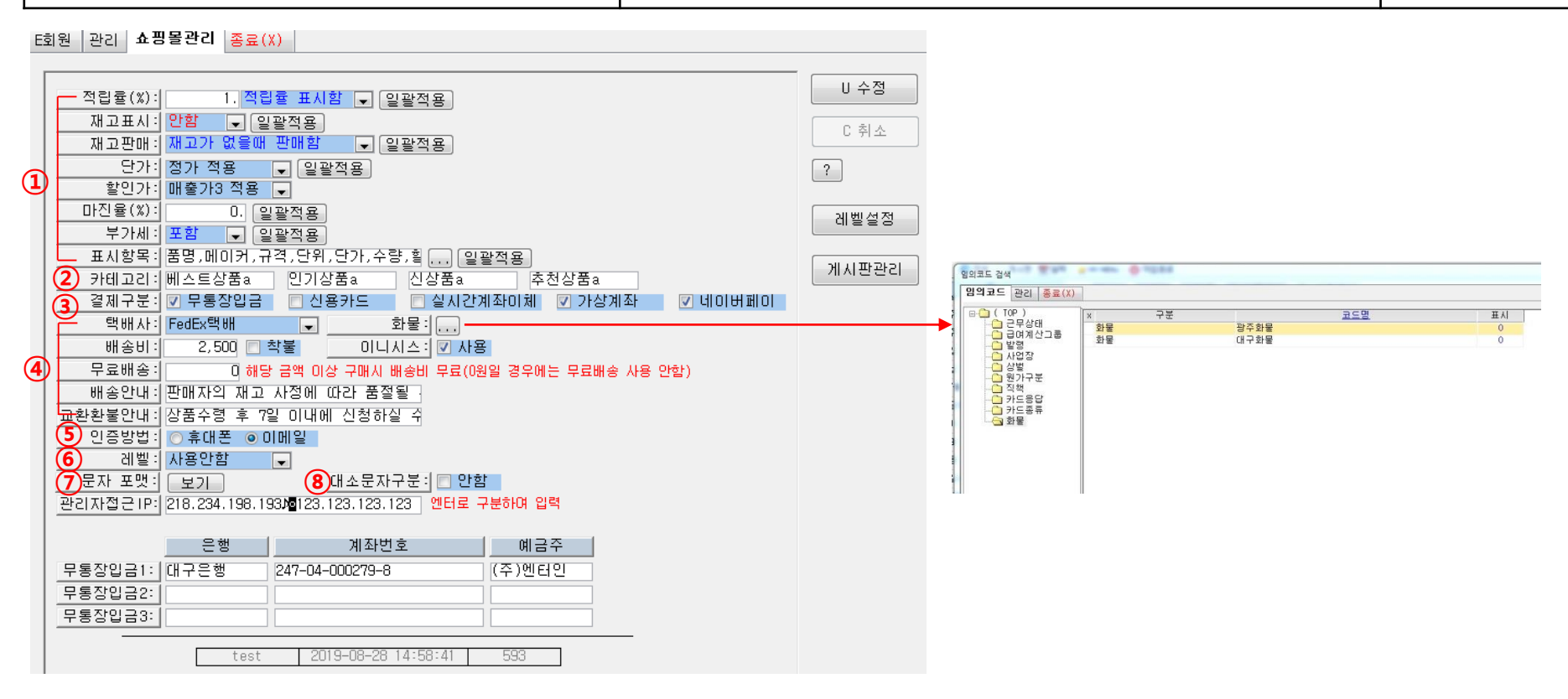

- 1. 쇼핑몰 기본 값 설정 (일괄적용 : 회원 전체 해당항목이 설정 값으로 일괄 수정됨.)
- 표시항목 : 쇼핑몰 상품 상세화면 내 상품목록의 항목을 설정.
- 2. 카테고리 : E-상품관리 내 이벤트명을 설정.
- 3. 결제구분 : 쇼핑몰에서 이용할 결제방법 설정.
- 4. 택배 및 화물 선택 : 택배지정, 화물을 사용 시 사용할 화물 등록. (임의코드에 등록)
  - 착불 체크 : 배송비가 있더라도 착불 표시 / 배송비가 0원이면 무료배송 표시
  - 무료배송 : 유료배송의 경우 값을 지정하면 입력값 보다 주문금액이 많을 경우 무료배송으로 표시됨.
  - 배송안내, 교환/환불안내 : 내용입력 시 쇼핑몰 상품 상세설명화면 내 하단에 표시됨.
- 5. 인증방법 : 회원가입 시 인증방법 설정 (휴대폰 선택 : UMS충전금액이 있을 경우 사용 가능. 없을 경우 이메일로 처리됨.)
- 6. 레벨 : 현재 기능 제공 안 함. (레벨별로 게시글 읽기 권한 부여)

E-회원관리(쇼핑몰관리2)

E회원 관리 쇼핑몰관리 <mark>종료(X)</mark>

|                                                           | -<br>ш А М | (1) Web View 게시판관리                                                                                                    |             |         |
|-----------------------------------------------------------|------------|----------------------------------------------------------------------------------------------------|-------------|---------|
| 적립률(%): 1. 적립률 표시함 ▼ 일괄적용                                 | 0 - 3      |                                                                                                    |             |         |
| 재고표시: 안함 및 일괄적용                                           | C 취소       | 공지사항 질문과답변 자주하는질문                                                                                                    | 메인화면설정      |         |
| 재고판매: 재고가 없을때 판매함 🔍 일괄적용                                  |            | -                                                                                                    |             |         |
| 단가: 정가 적용 🕞 일괄적용                                          | ?          | ·····································                                                                                                    | 제목 🔽        | 검색      |
| <u>할인가:</u> 매출가3 적용 및                                     |            | - 변호 제목                                                                                                    | 글쓴이 등록      | 일 조회    |
| 마진율(%): 0. 일괄적용                                           | 레벨설정       | 4 ?0                                                                                                    | test 2014-J | 2-05 5  |
| 부가세: 포함 🕞 일괄적용                                            |            | □ 3 팝업테스트22222                                                                                                    | test 2014-1 | .2-04 3 |
| 표시항목: 품명,메이커,규격,단위,단가,수량,할 일괄적용                           | · 게시파관리 5  | □ 2 광업 테스트                                                                                                    | test 2014-1 | .2-04 6 |
| 카테고리:베스트상품a 인기상품a 신상품a 추천상품a                              | - MARCEG   | 🗌 1 🧒 test                                                                                                    | test 2014-1 | .2-01 9 |
| 결제구분: 🔽 무통장입금 📄 신용카드 📄 실시간계좌이체 🔽 가상계좌 🔽 네이버페이             |            | 삭제하기                                                                                                    |             | 글쓰기     |
| 텍배사: FedEx택배                                              |            | and and a final second second s |             |         |
| 배송비: 2,500 🗌 착불 이니시스: 💟 사용                                |            |                                                                                                    |             |         |
| 무료배송: 0 해당 금액 이상 구매시 배송비 무료(0원일 경우에는 무료배송 사용 안함)          |            |                                                                                                    |             |         |
| 배송안내: 판매자의 재고 사정에 따라 품절될                                  |            |                                                                                                    |             |         |
| 교환환불안내: 상품수령 후 7일 이내에 신청하실 수                              |            |                                                                                                    |             |         |
| 인증방법 : ○ 휴대폰 ◎ 이메일                                        |            |                                                                                                    |             |         |
| 레벨: 사용안함                                                  |            |                                                                                                    |             |         |
| <u>- 문자 포맷 : 보기</u> · · · · · · · · · · · · · · · · · · · |            |                                                                                                    |             |         |
| 3)관리자섭근TP: [218.234.198.193)@123.123.123.123 엔터로 구분하며 입력  |            |                                                                                                    |             |         |
| 으채 게지바송 에그즈                                               |            | * [                                                                                                    |             |         |
|                                                           |            |                                                                                                    |             | 달기      |
| <u>부동성업급다. 대구는 행 247-04-000279-8</u> (구)센터인               |            |                                                                                                    |             |         |
|                                                           |            |                                                                                                    |             |         |
|                                                           |            |                                                                                                    |             |         |
| test 2019-08-28 14:58:41 593                              |            |                                                                                                    |             |         |

1. 문자 포맷 : 회원에게 SMS 전송 시 샘플 문구 설정

- 2. 대소문자구분 : 쇼핑몰에서 상품 검색 시 대소문자 구분 체크 여부 설정
- 3. 관리자접근 IP : 쇼핑몰 관리자 로그인(http://shop2.entin.co.kr/login/) 시 등록된 IP에서만 로그인 가능하도록 설정
- 4. 주문서 작성 시 입금할 계좌 정보 설정
- 5. 게시판관리 : 쇼핑몰에서 사용하는 고객센터 게시판 관리

※ 쇼핑몰 관리자 페이지에서 게시판 관리 권장. (http://shop2.entin.co.kr/shop\_admin/notice/)

#### (1) E관련상품 종료(X) ■ 문자검색 ? 검색어 적립률(%) 판매 기준상품 [23213444] 쇼핑몰상품명 G 🔺 🗙 -🛅 1111 관련쇼핑몰상품명 검색어 적립률(%) 판매 23213444 23. 판매 X \* 🛓 - 🔂 🛦 LED보안등 1. 판매 검사망치 Ο. \* - 0 - 🔂 BBTEST (2) 1. 판매 공구류 5. S CC 🗄 🔂 соруТ 삭제 2. 판매 VV. 🗄 🔂 csv테 스트 개발테스트3 1. 판매 🗄 🕞 LED램 프 설정 검사망치 0. 판매 - CZTEST 설정해제 🗄 🔂 공구류 공구류 5. 품절 🦲 금형공구 전체해제 상품테스트11 1. 판매 🛓 💼 배관공구 새상품등록 3. 판매 전체삭제 🧀 배관설비공구 전등 10. 판매 \* 🖮 💼 볼트 커피필터 10. 판매 🗄 🧰 산업안전용품 🗄 🦲 생활가전용품 (4) (3) 🗄 💼 에어공구 Ξ - \_ 엔드밀 🗄 🔁 용접공구 🚋 🕞 용접용품 💼 운반기기 💼 유압공구 💼 자동차공구 ► 🗄 🔂 작업공구 । 🗄 🔂 작업공구 🛙 🗄 💼 전동/엔진 🗄 🛅 전동공구 🦲 절삭공구 🗄 🔂 절삭공구 ㅎ 🛓 🙆 종합공구 🗄 💼 측정공구 🗄 🔂 테스트분류 💼 하역공구 💼 하역기기 ٠. 111 C취소 S 저장 🔹 옵션설정

E-관련상품

- 1. 관련상품 : 쇼핑몰 상품 상세화면에 해당 상품과 관련 있는 상품 리스트로 보일 상품을 설정.
- 2. 쇼핑몰상품 카테고리 선택 시 해당 카테고리에 속한 상품(③)이 조회됨.
- 기준이 될 상품을 먼저 설정(커서이동)하고 [수정]을 클릭하면 관련상품으로 할 상품을 ③에서 ④로 마우스로 끌어 넣을 수 있음.
  한 개 혹은 설정해서 여러 개를 연결할 수 있음.
- 4. 관련상품으로 담은 쇼핑몰상품으로 팝업메뉴로 삭제, 설정분 삭제, 전체삭제를 할 수 있음.

#### 수주(쇼핑몰에서 주문된 자료 보기)

No. 13

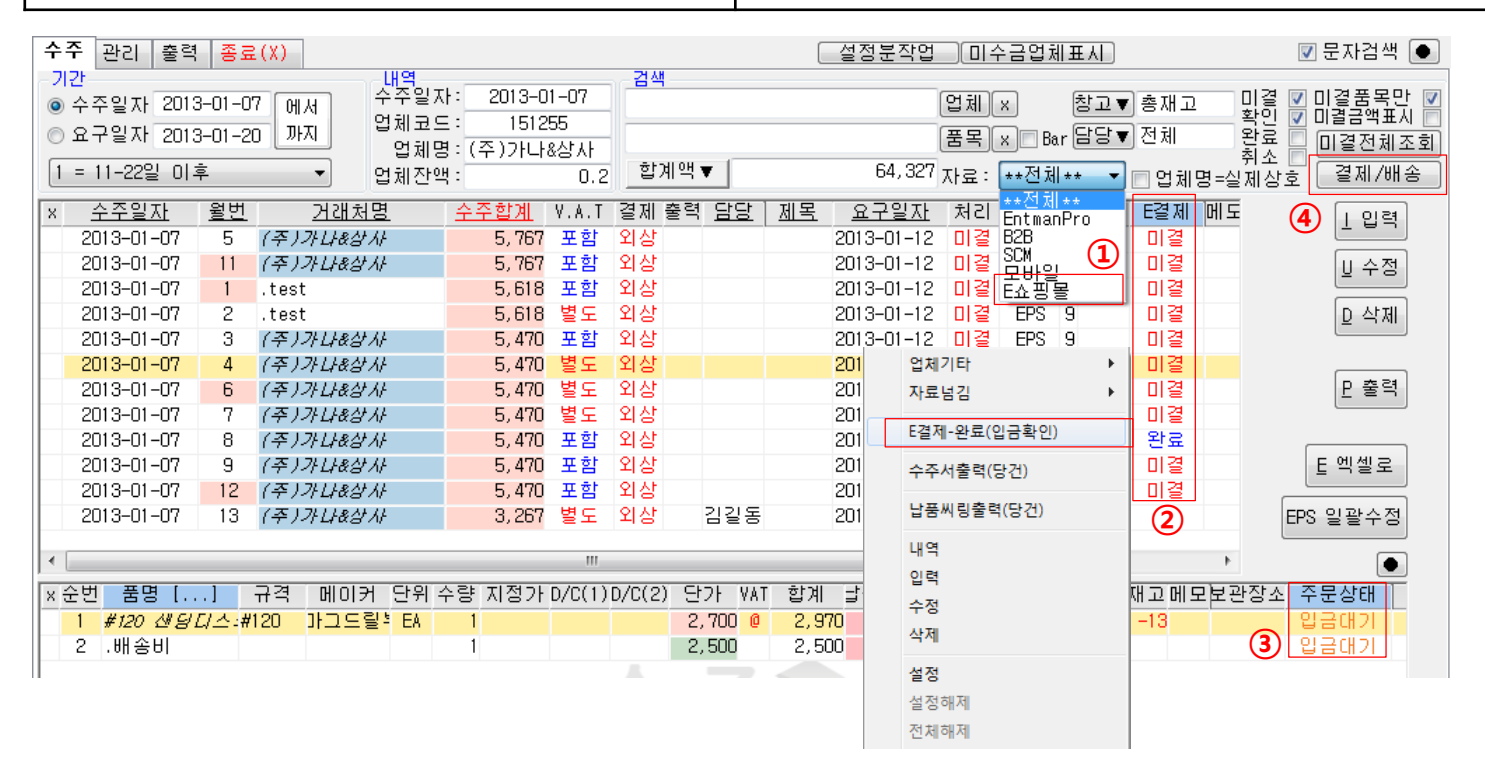

- 1. 수주 검색화면 검색항목 '자료' 리스트에 'E쇼핑몰' 이 추가되어 쇼핑몰에서 들어온 수주만 조회할 수 있다.
- 2. 해당 주문의 결제상태를 보여주고 자료가 'EPS'인 경우 팝업메뉴에 'E결제'가 '미결'이면 'E결제-완료(입금확인)', '완료'이면 'E결제-미결(입금대기)'가 나타나서 운영자가 결제상태를 변경할 수 있다.
  - ( 결제상태를 '확인'으로 할 경우 품목리스트 주문상태는 모두 '입금확인'으로 변경되고 '미결'로 할 경우 품목리스트 주문상태는 모두 '입금대기'로 변경된다.)
- 3. 각 품목의 주문상태 상태값으로는 '주문접수','입금대기','입금확인','배송준비','제품배송','거래완료','주문취소'가 될 수 있다.
- 4. 결제와 배송에 대한 상세정보를 조회 및 수정 할 수 있다. 다음 페이지에서 상세히 설명한다.
- ※ 수주 자료가 'EPS' 인 경우는 '매출넘김'시 결제상태가 '미결'이거나 품목 주문상태가 '입금확인'이 아니면 넘길 수 없고 매출로 넘겼을 때 수량은 수정할 수 없다. 매출 저장 후에는 '배송정보' 입력 화면이 나타나고 필요 시 정보를 입력하면 된다.

※ 헤더목록(E-결제), 아이템목록(주문상태), 결재/배송, 자료(E-쇼핑몰) 는 E-쇼핑몰 라이선스가 있을 경우만 나타남.

#### 수주(결제/배송)

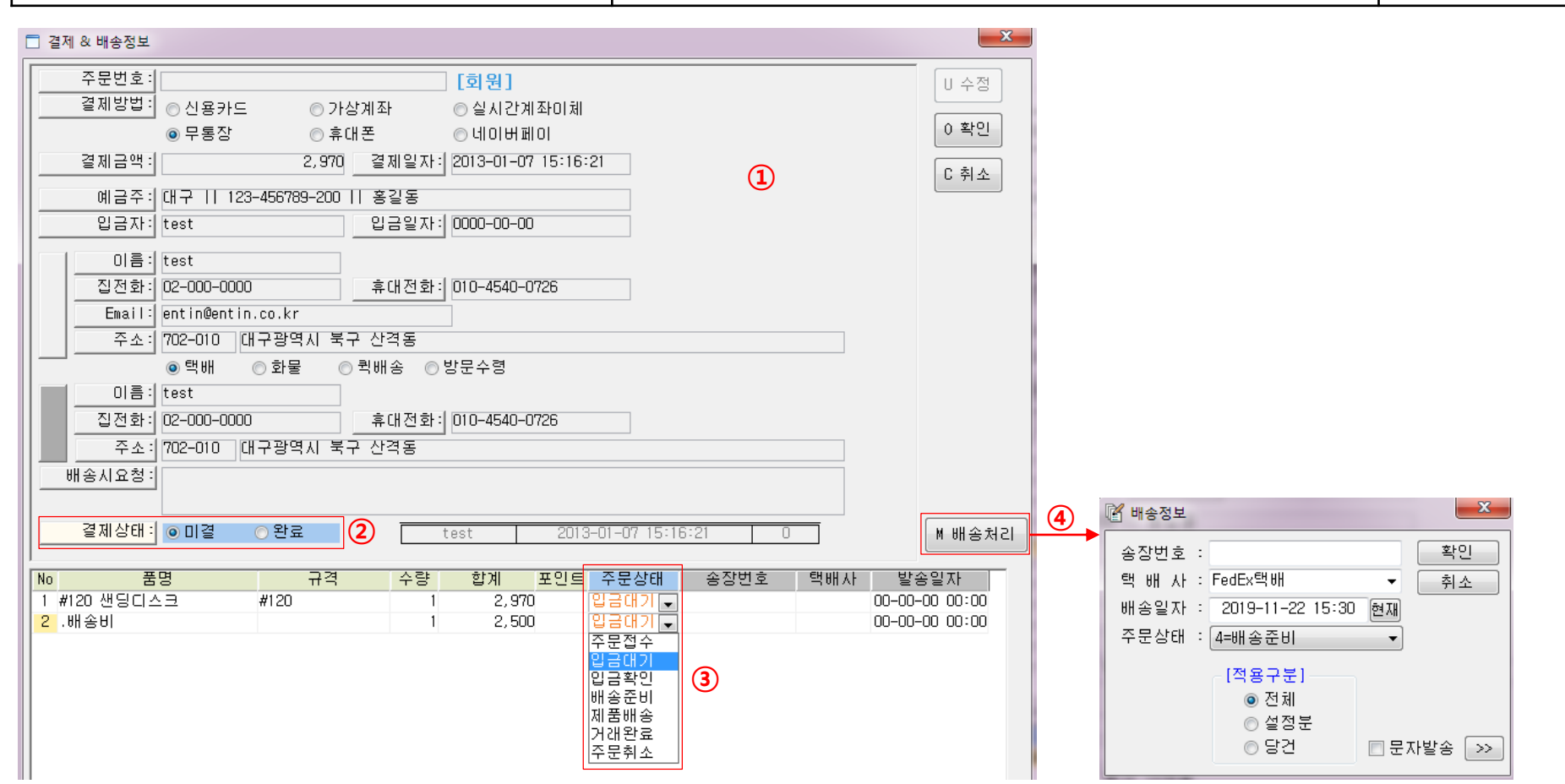

1. 쇼핑몰에서 사용자가 주문 시 정보를 상세히 보여준다.

쇼핑몰에서 주문자가 결제했는지 보여주고 결제방법이 '무통장'인 경우 결제상태는 '미결'이고 주문상태는 '입금대기'로 표시됨.
 운영자가 계좌입금을 확인하면 해당 화면에서 [수정] 클릭 후 결제상태를 '확인'으로 변경함.

이때 품목의 주문상태는 메시지에 의해 일괄적으로 '입금확인'으로 변경 할 수 있음.

3. 상황에 따라 운영자가 별도로 각 품목들의 주문상태를 변경할 수 있는데 변경 시 메시지에 의해 다른 품목도 동일하게 변경 할 수 있음.
 4. 품목들의 배송 처리하는 것으로 이는 매출에서도 처리할 수 있음. 택배사는 'E회원관리-쇼핑몰관리'에서 정한 택배사가 기본으로 선택됨.